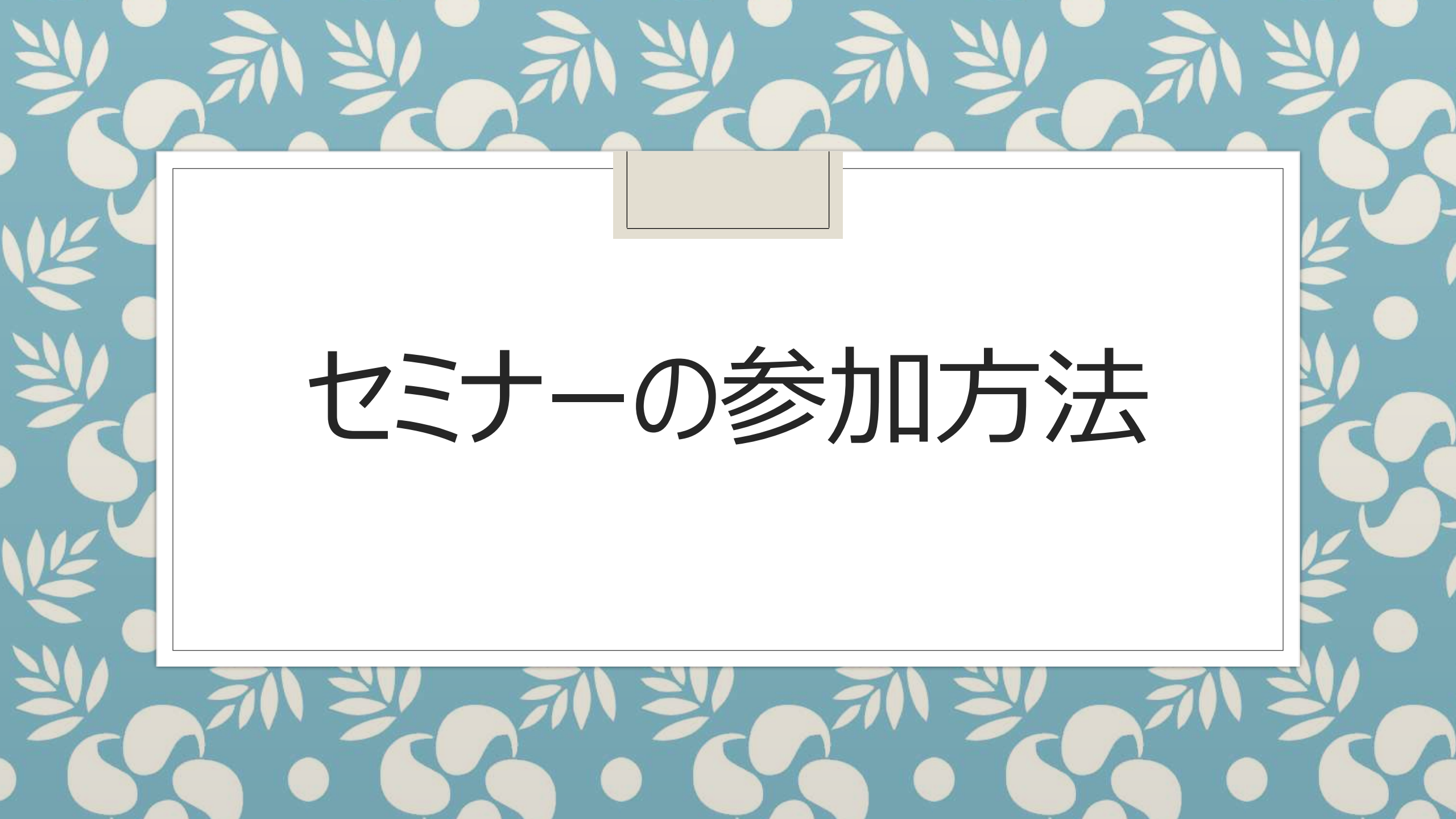

#### Zoom アプリのダウンロード方法

### 【PC用】

① 下記 URL より、「ミーティング用 Zoom クライアント」をダウンロードします。

https://zoom.us/download#client 4meeting

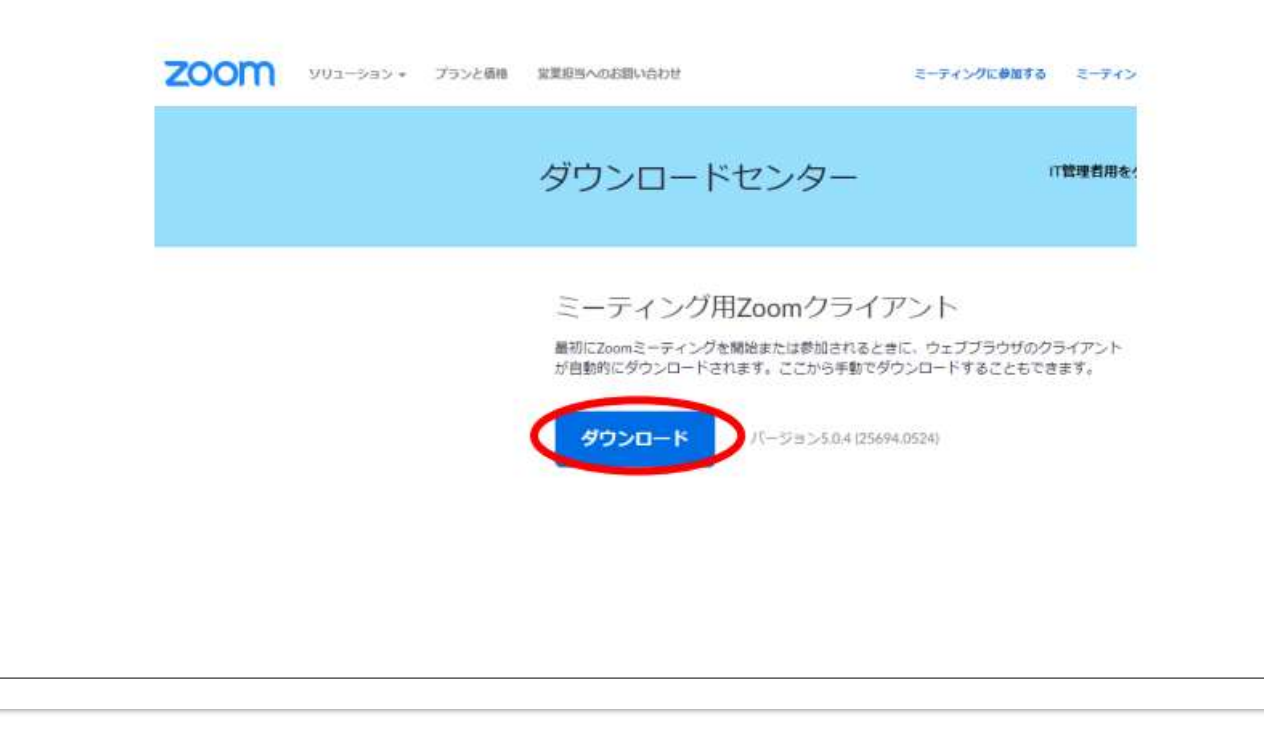

まず、左の 資料を参 考に使用 するデバイ スにZoom を入手して ください。

出典

Zoomアプリのダウンロードと アップデート方法.pdf (kansai-u.ac.jp) ② ダウンロードしたインストーラーを起動すると、インストールが始まります。Zoom はシンプルな

アプリのため、インストール自体に時間はかかりません。また、情報を入力する必要もありません。

| Zoom Installer    |                      |     | ×    |
|-------------------|----------------------|-----|------|
|                   | Initialize           |     | - 75 |
|                   |                      |     |      |
| ンZoom クラウド ミーティング |                      | - 0 | Х    |
|                   | zoom                 |     |      |
|                   | ミーティングに参加            |     |      |
|                   | 942742               |     |      |
|                   | /(-5%×4.1.30528.0821 |     |      |

この画面が出ればダウンロード完了です。

まず、左の 資料を参 考に使用 するデバイ スにZoom を入手して ください。

出典

Zoomアブリのダウンロードと アップデート方法 .pdf (kansai-u.ac.jp)

### 【iPhone または iPad 用】

「App Store」から「Zoom Cloud Meetings」をダウンロードしてください。下記 QR コードからも

アクセスできます。

https://apps.apple.com/jp/app/zoom-cloud-meetings/id546505307

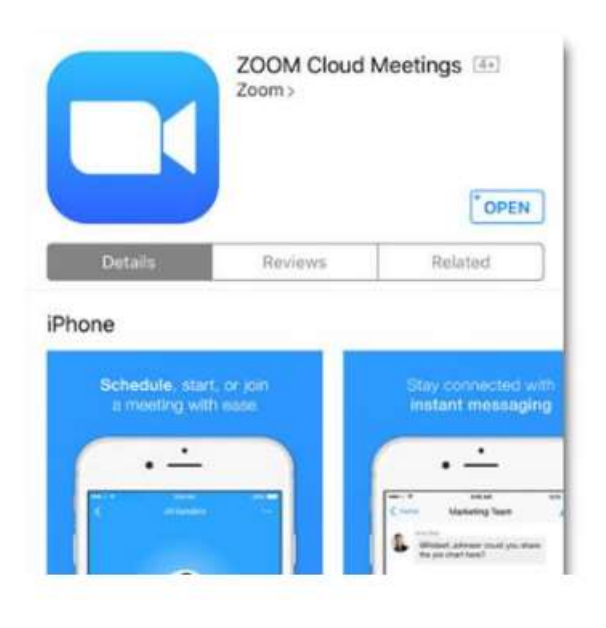

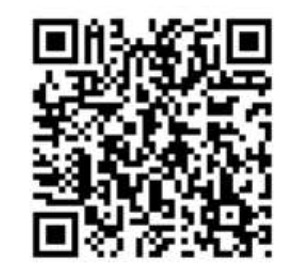

## まず、左の 資料を参 考に使用 するデバイ スにZoom を入手して ください。

出典

Zoomアプリのダウンロードと <u>アップデート方法</u> .pdf (kansai-u.ac.jp)

#### 【Android 用】

「Google Play ストア」から「Zoom Cloud Meetings」をダウンロードしてください。下記 QR コー

ドからもアクセスできます。

https://play.google.com/store/apps/details?id=us.zoom.videomeetings&hl=ja

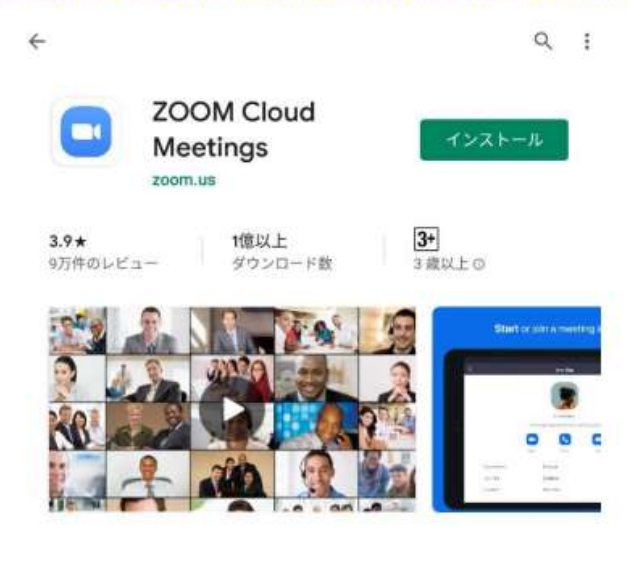

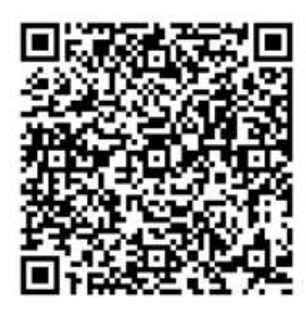

まず、左の 資料を参 考に使用 するデバイ スにZoom を入手して ください。

出典

Zoomアプリのダウンロードと <u>アップデート方法</u> .pdf (kansai-u.ac.jp)

| 🖸 Zoom クラウド ミーティング |                        | 8 | × |
|--------------------|------------------------|---|---|
|                    | zoom                   |   |   |
|                    | ミーティングに参加              |   |   |
|                    | (<br><u> </u> <i> </i> |   |   |
|                    |                        |   |   |
|                    | パージョン: 5,10,4 (5035)   |   |   |
|                    |                        |   |   |

# パソコンでの参加方法

1.パソコンでZoomの アプリを立ち上げます。

2.「ミーティングに参加」を クリックします。

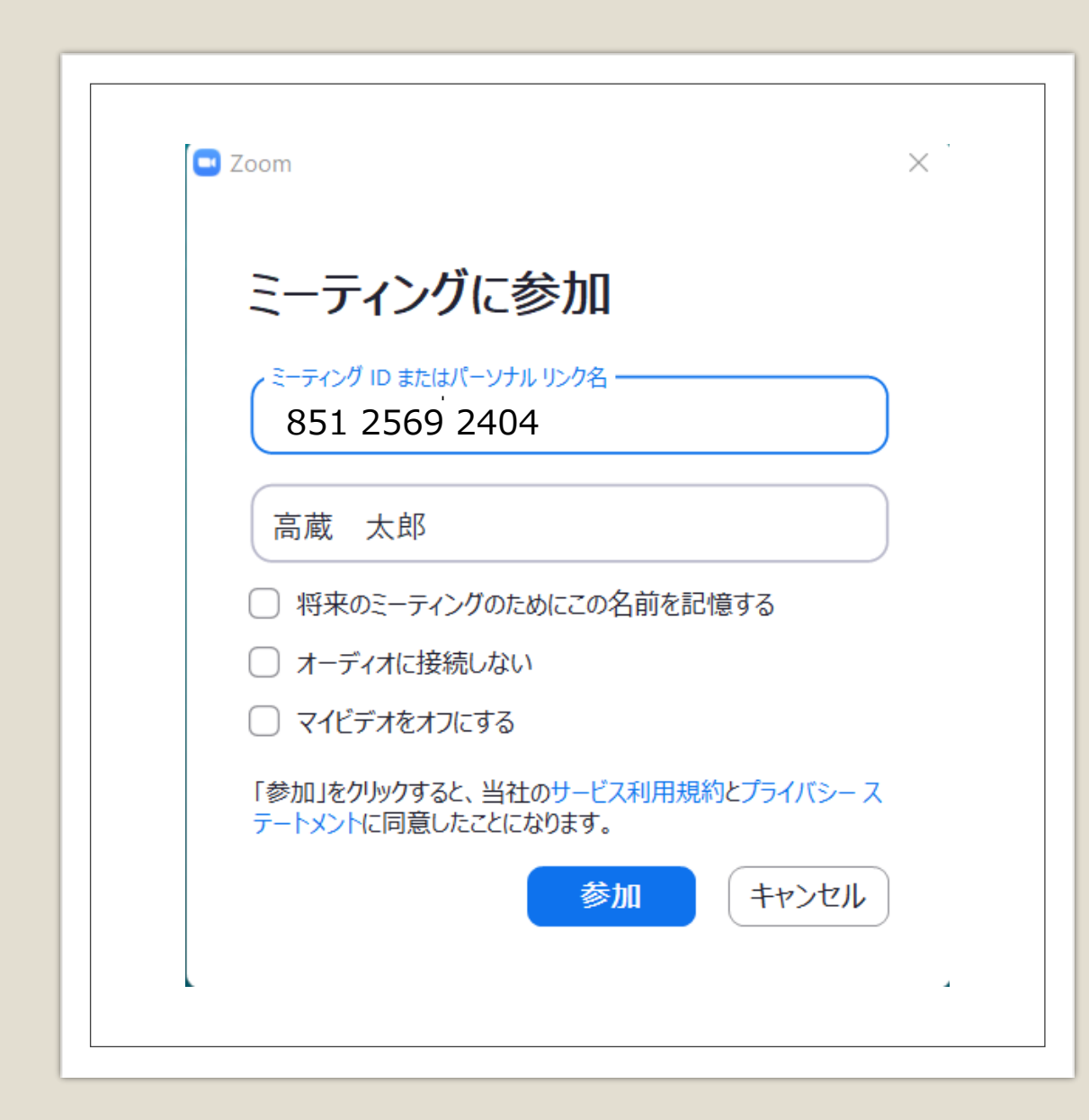

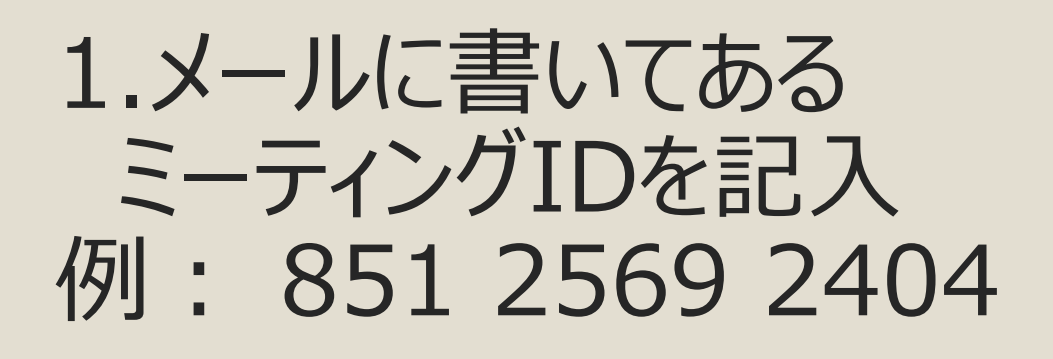

2.参加者の氏名を記入 例: 高蔵 太郎 ※「将来のミーティングのためにこの名前を記憶 する」にチェックを入れると、次回から氏名の記入 は省略されます

3.「参加」をクリックします

🗔 ミーティング パスコードを入力  $\times$ ミーティング パスコードを入力 ノミーティング パスコード \*\*\*\*\* ミーティングに参加 キャンセル

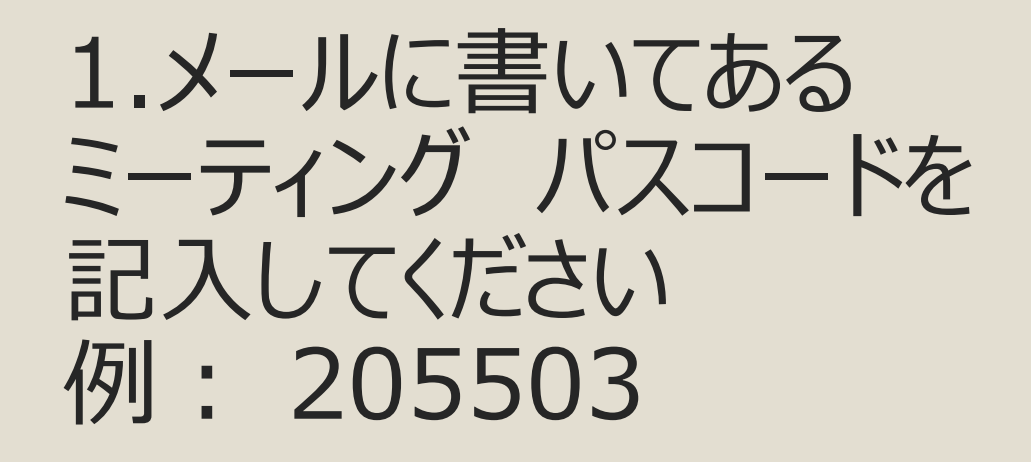

2.「ミーティングに参加」を クリックします

### 左図→開催者がまだ到着していない場合は そのまま待機してください。開催者が到着次第、右図の画面に移されます。

### 右図→開催者が到着し、ミーティングが開始している場合は 「ビデオ付きで参加」か「ビデオなしで参加」のどちらかを選択してください。

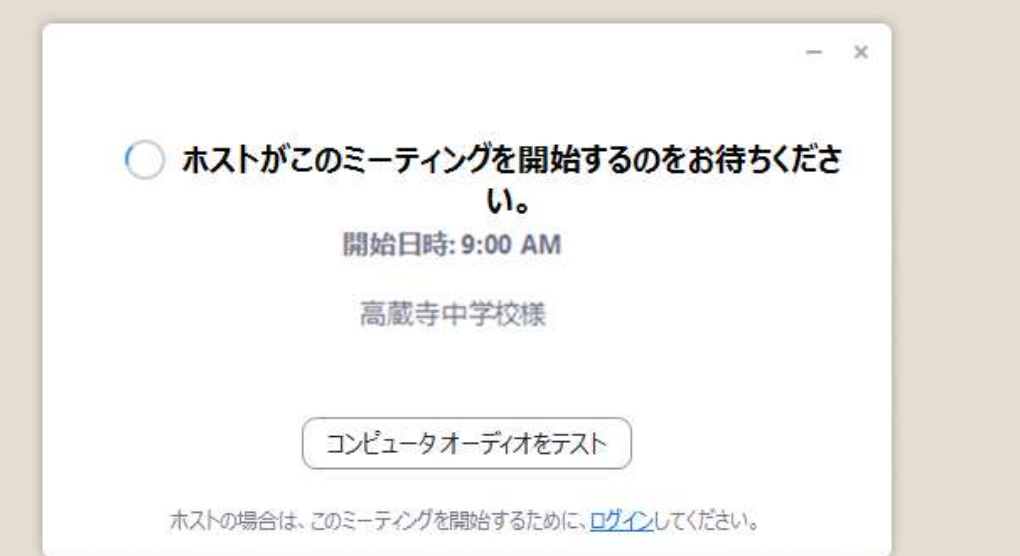

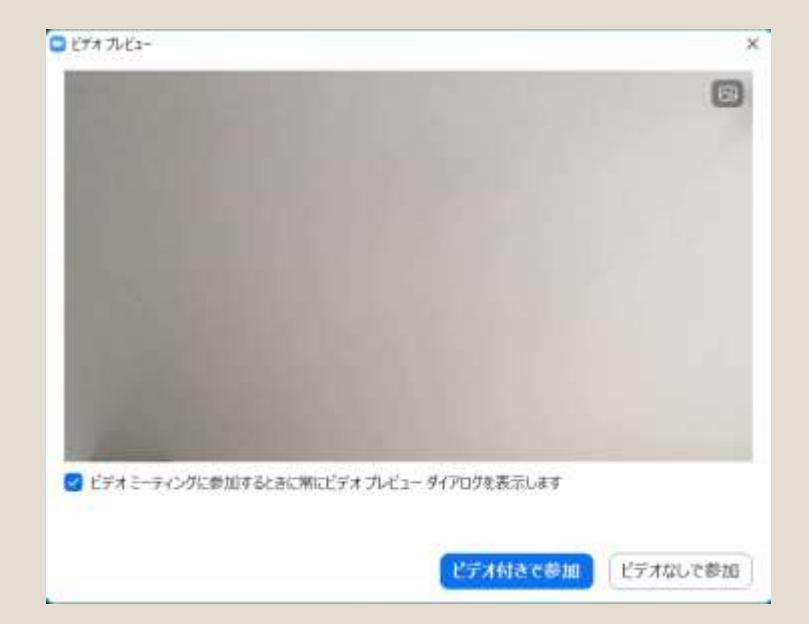

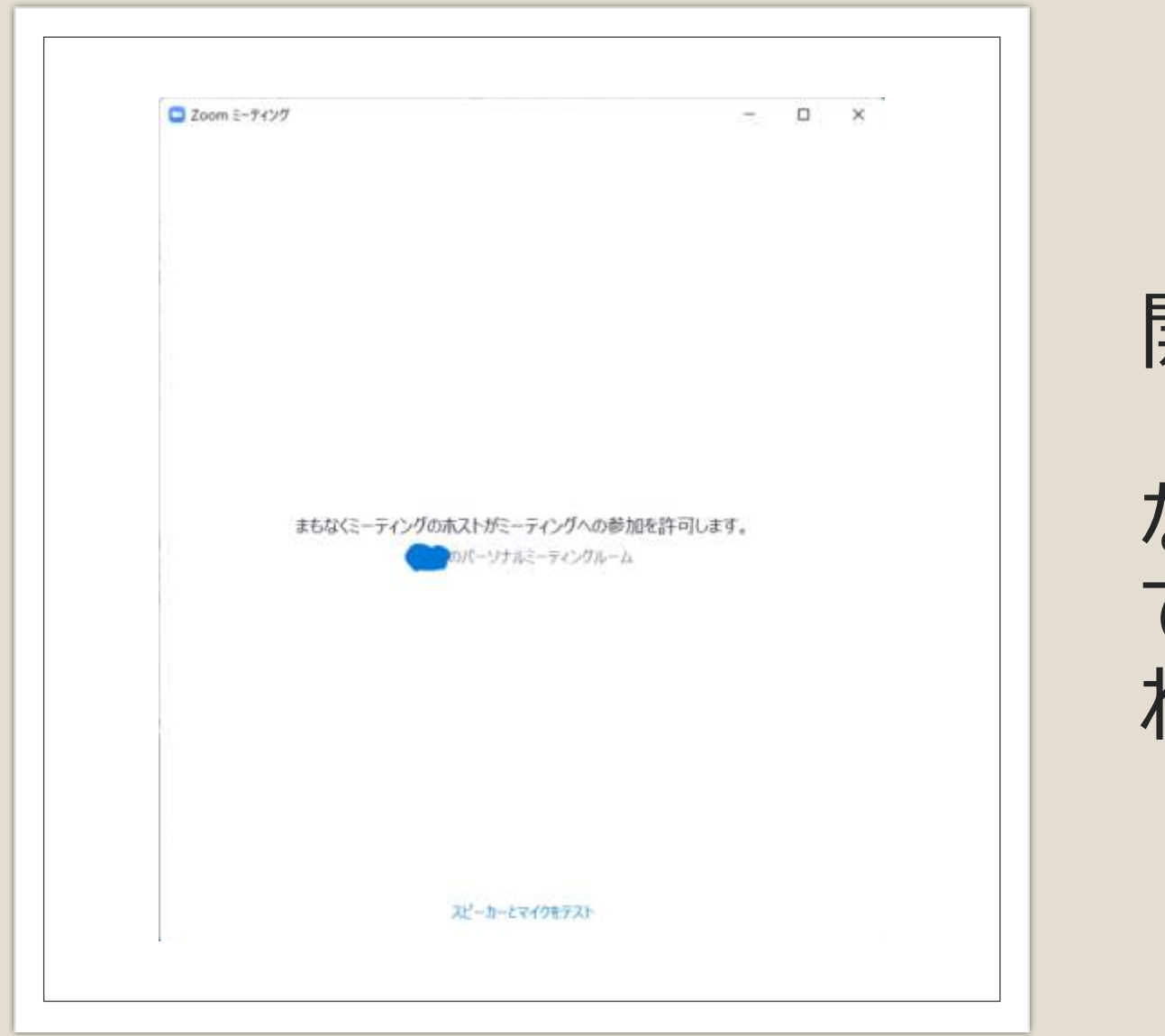

## 開催者の許可を待ちます。

なお、開催者の設定によって、直接、次の画面に移される場合があります。

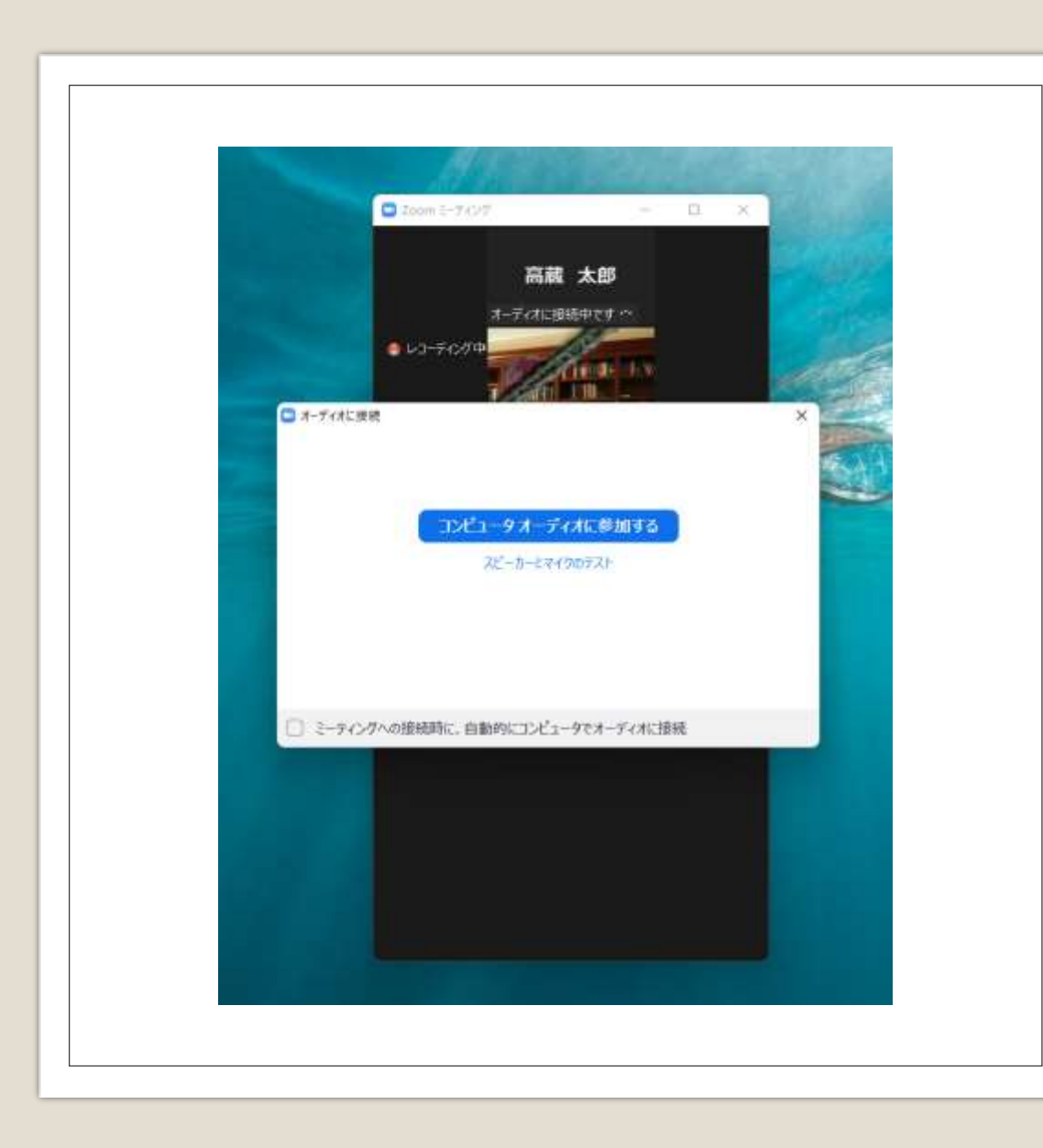

# 「コンピュータオーディ オに参加する」をク リックします

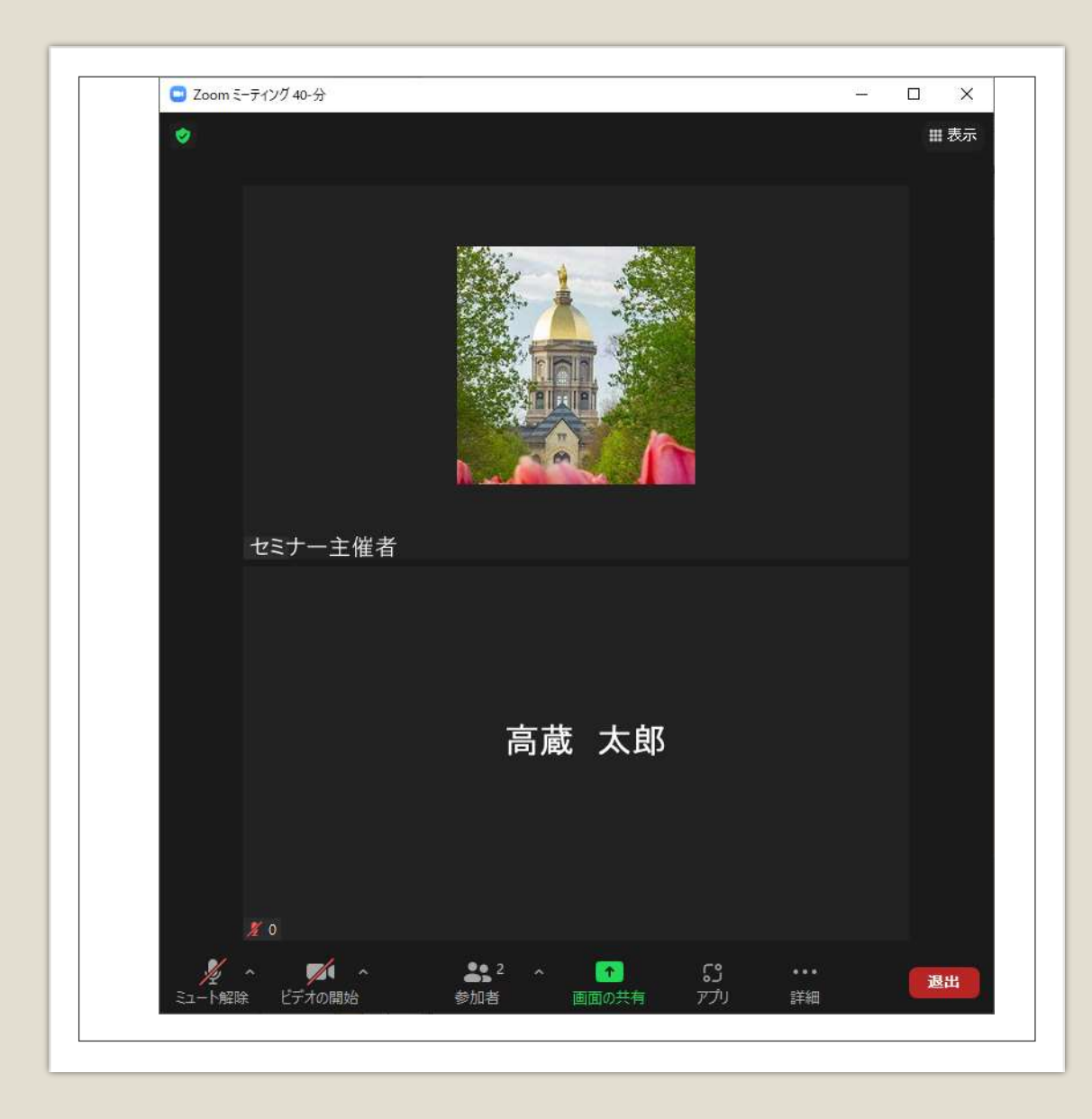

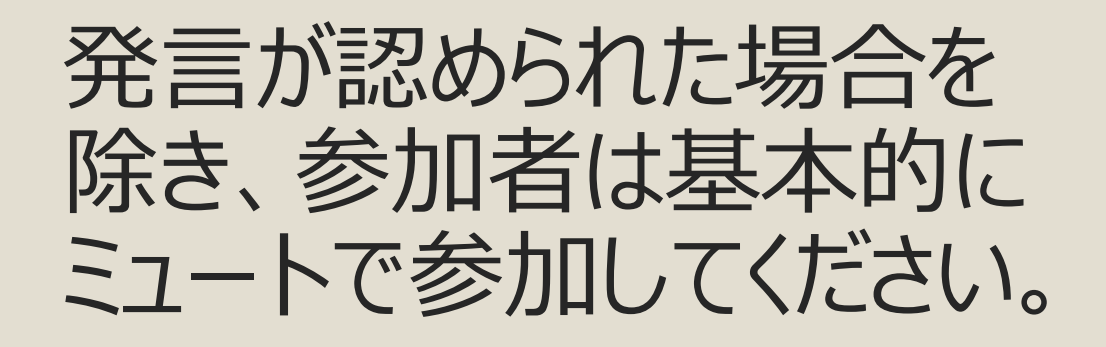

なお、「ミュート解除」「ビデ オ解除」などの操作が必要 になった場合は画面左下 のミュートマークやビデオ マークをクリックしてください。

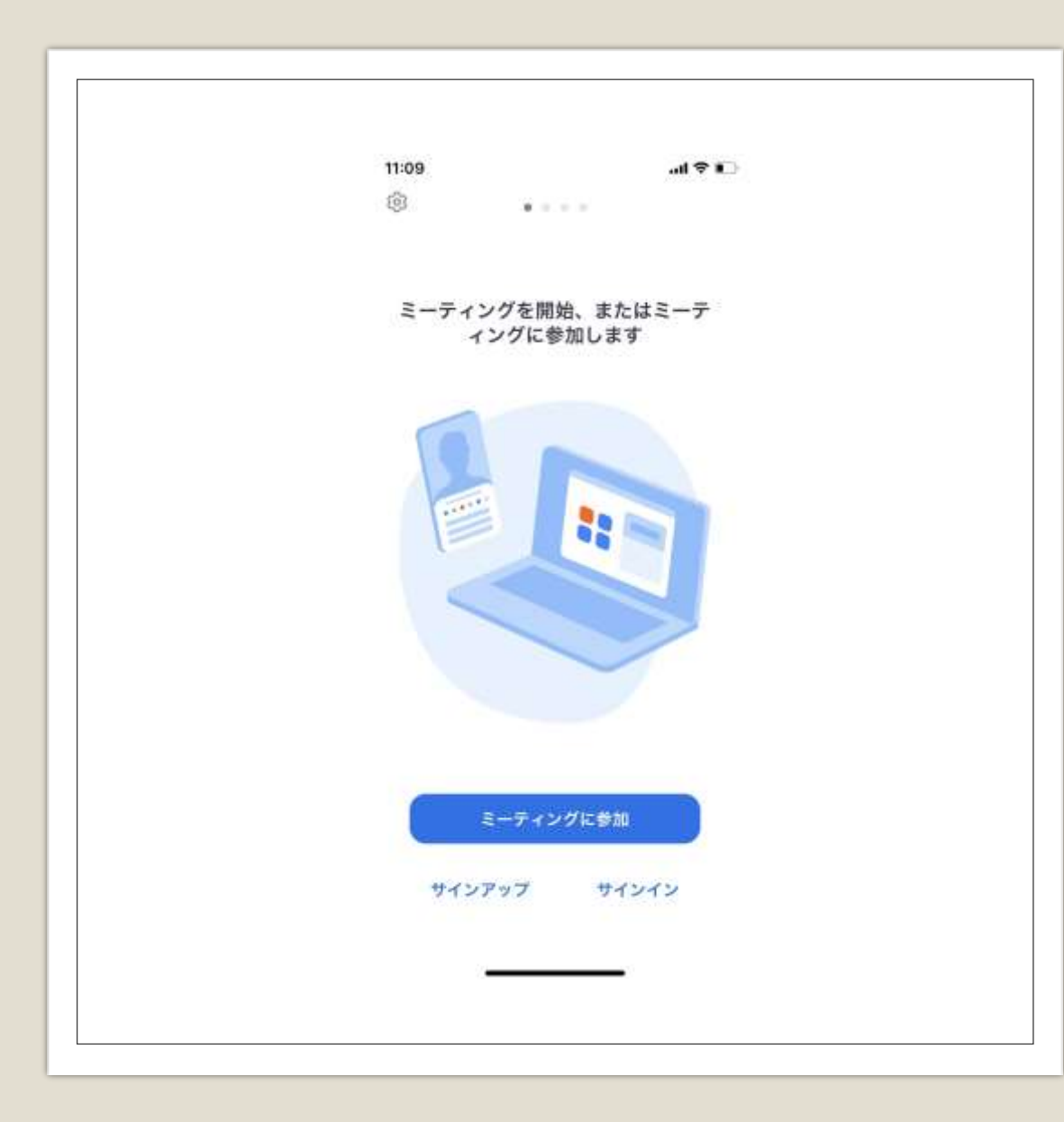

## iPhoneでの参加方法

Zoomアプリをタップし、 「ミーティングに参加」を タップしてください

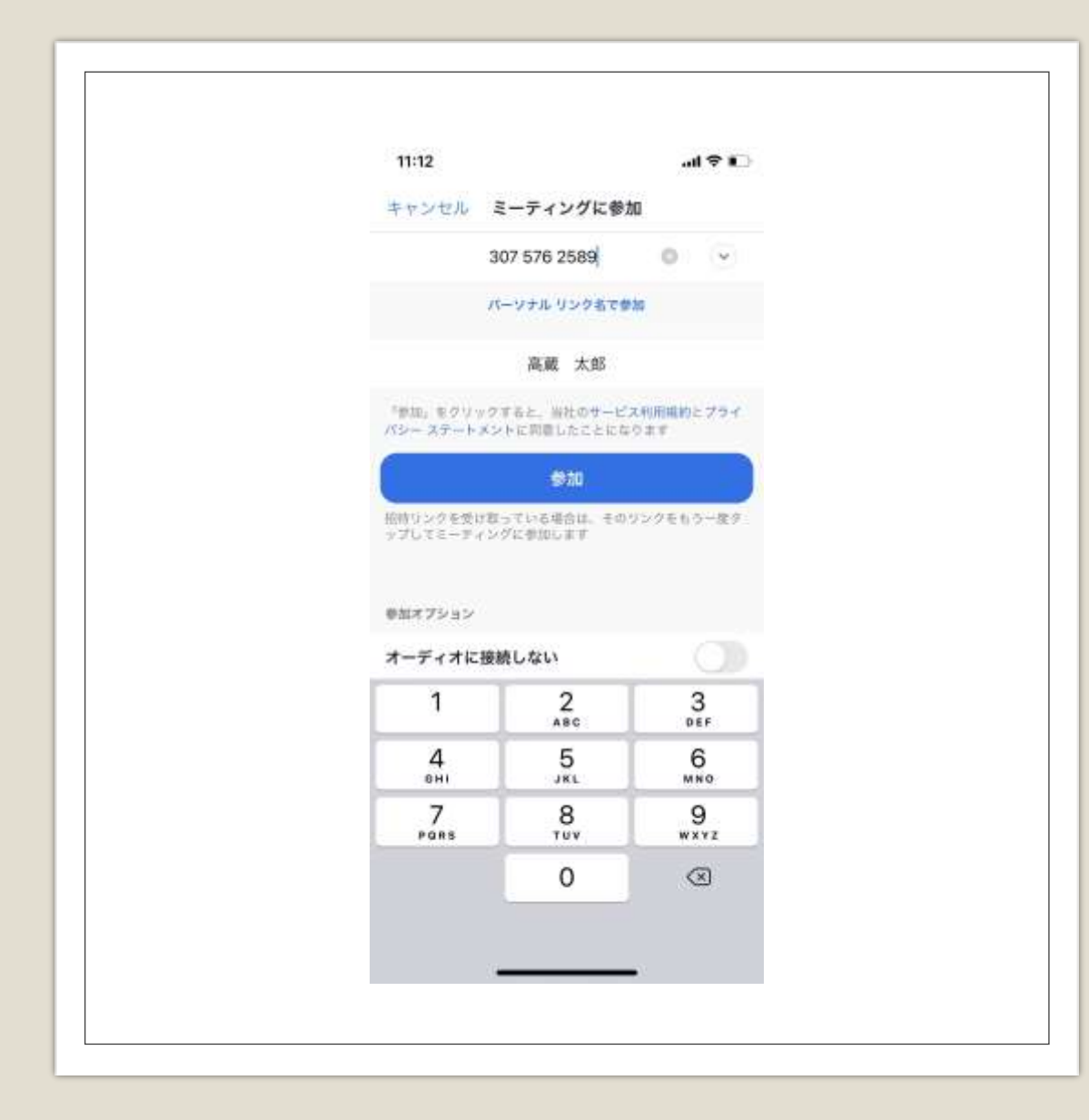

## 1.メールに書いてある ミーティングIDを記入 例: 851 2569 2404

2.参加者の氏名を記入 例:高蔵 太郎

3.「参加」をタップします

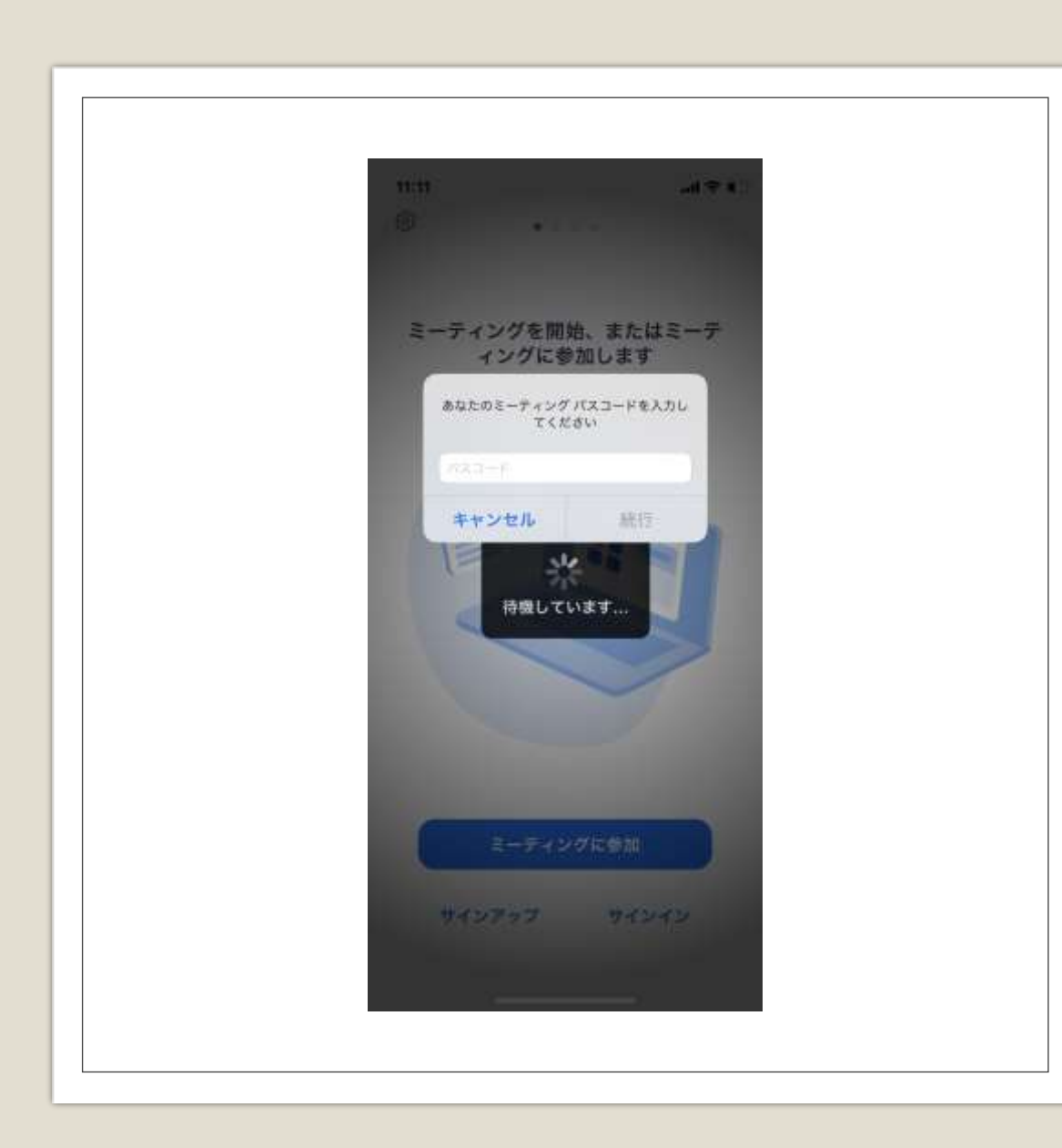

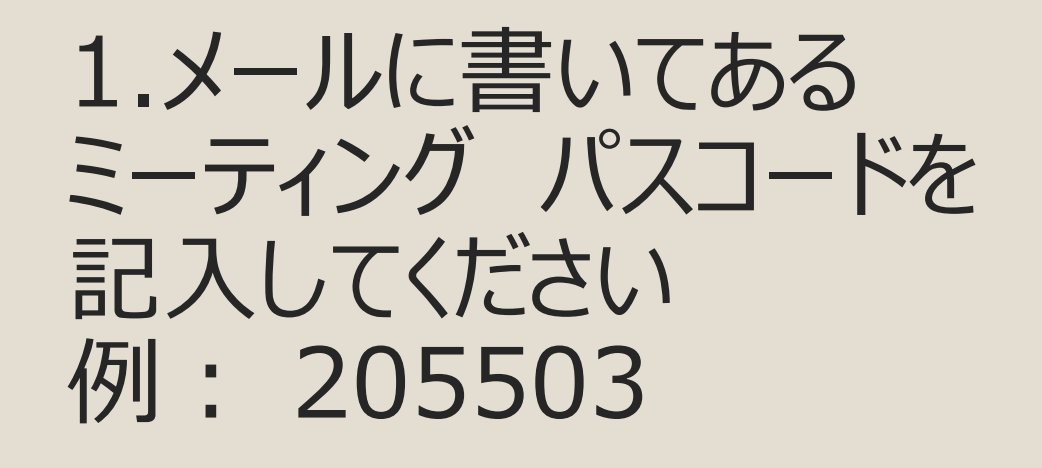

2.「続行」をタップします

| 」<br>「「一一」<br>一一一一一一一一一一一一一一一一一一一一一一一一一一一一一一 | (トが開始するまで待    | Ľ   |
|----------------------------------------------|---------------|-----|
| ミーティング ID                                    | 307 576 2589  | 6   |
| 時間                                           |               |     |
| 日付                                           |               |     |
| ホストの場合は、サインインし <sup>、</sup><br>てください         | てこのミーティングを開始し |     |
| サイン                                          | イン            |     |
|                                              |               |     |
|                                              |               | ビルグ |
|                                              |               |     |
|                                              |               |     |

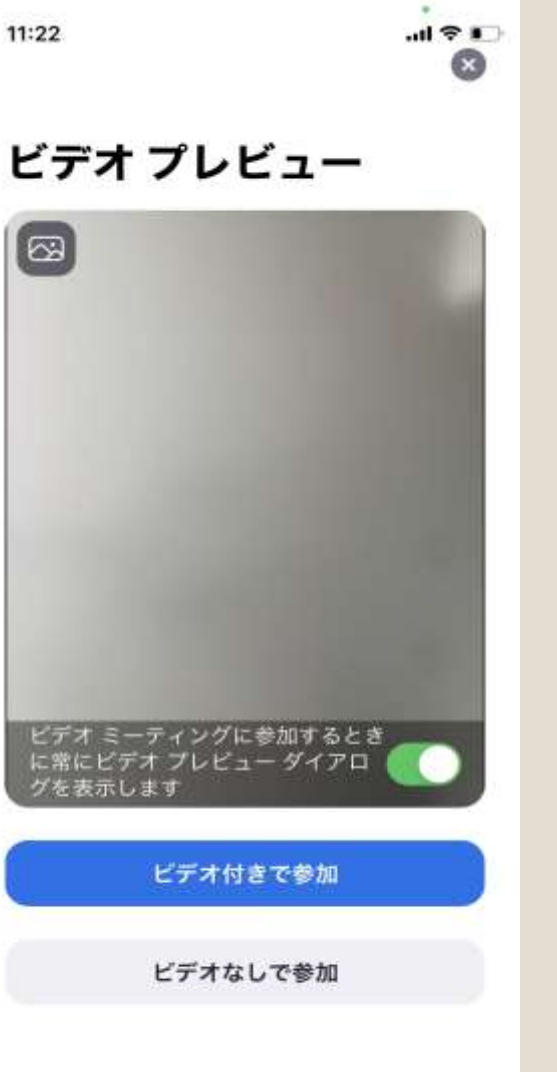

左図→開催者が到着していない 場合は そのまま待機してください。開催 者が到着次第、右図の画面に 移されます。

右図→開催者が到着し、ミー ティングが開始されている場合は 「ビデオ付きで参加」か「ビデオな しで参加」のどちらかを選択して ミーティングに参加してください。

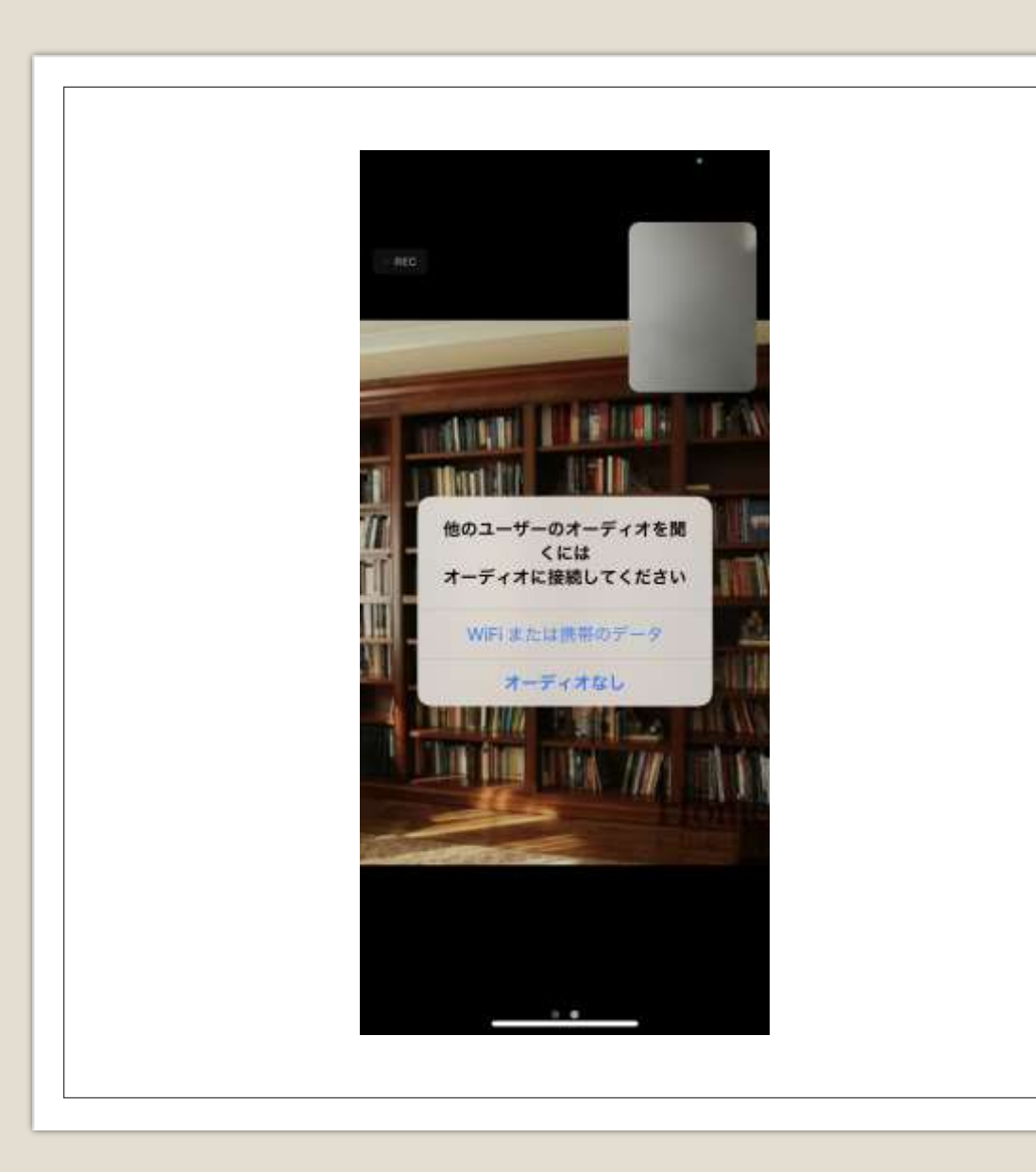

# 「WiFiまたは携帯の データ」をタップ

※スマホがWiFiに接続されていなければ、 自動的にスマホのデータ通信量が使われます。データ通信量の契約は無制限 なら問題ないですが、そうでない場合は その制限で接続できなかったり、接続が 不安定になったりする場合がございます ので、ご注意ください。

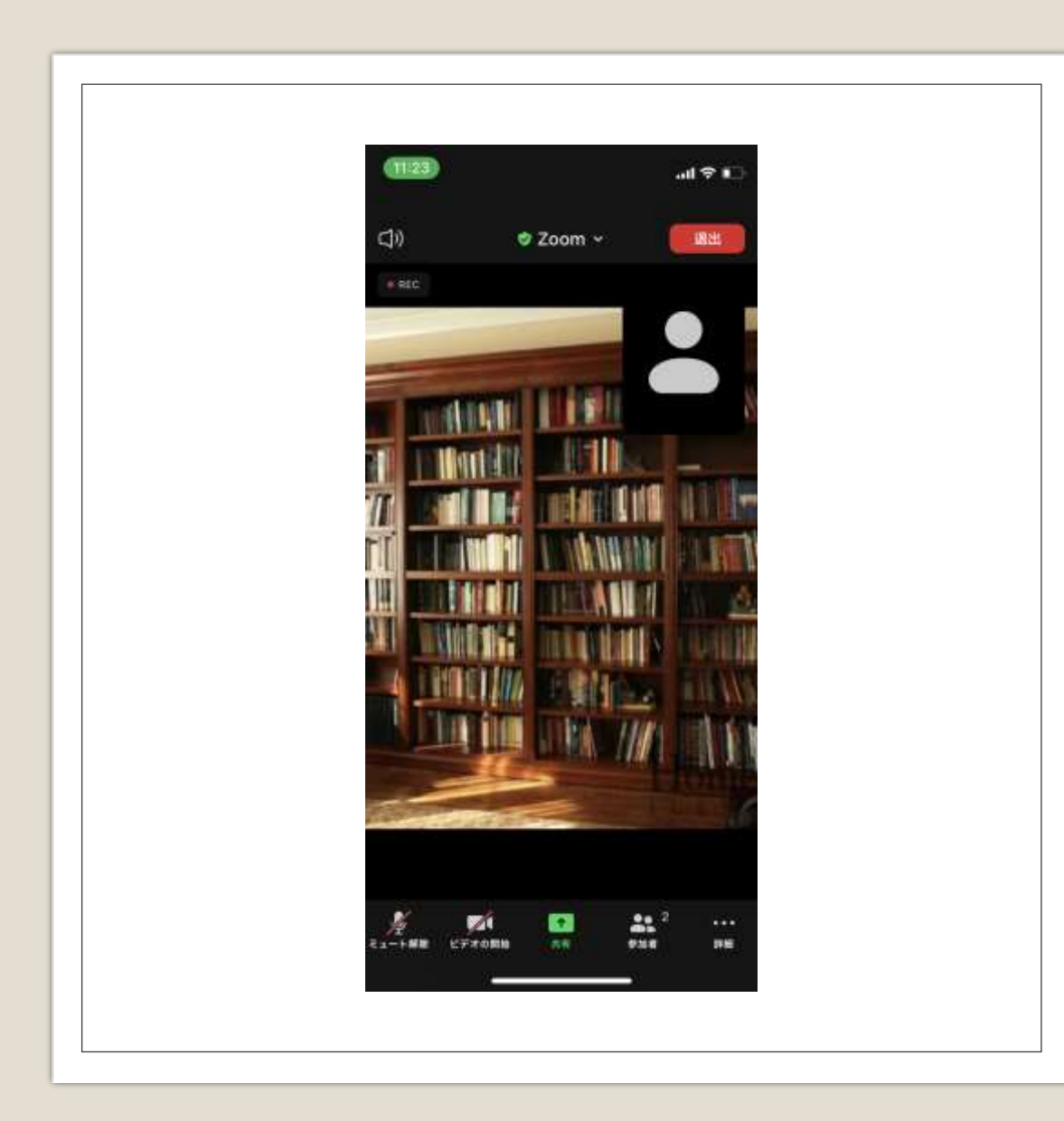

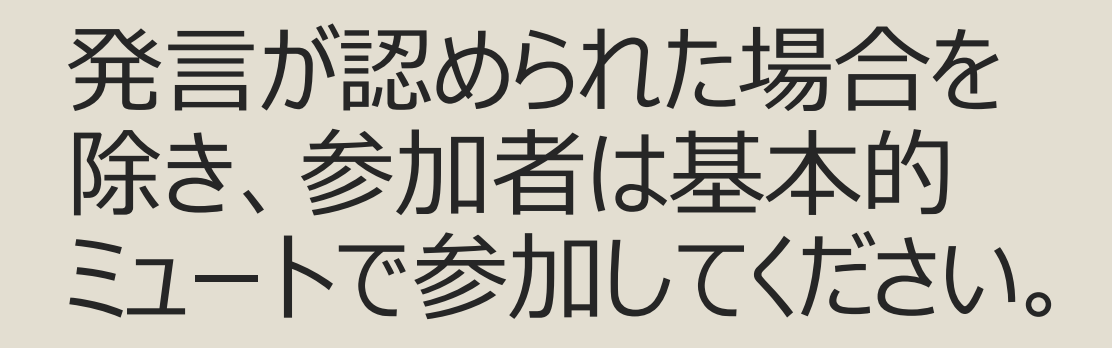

なお、「ミュート解除」「ビデ オ解除」などの操作が必要 になった場合は画面左下 のミュートマークやビデオマー クをタップしてください。